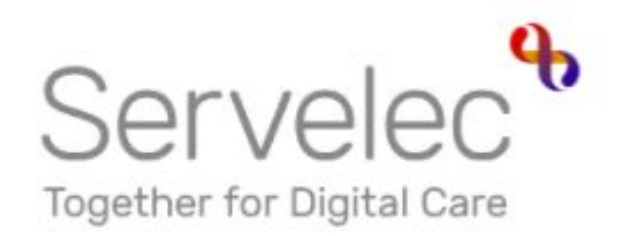

# Learn more...

## **Submitting Adjustments**

Hackney Education

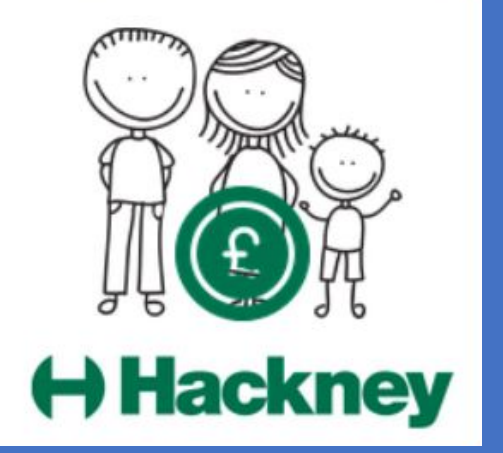

H Alleyne, 120522a

## **Synergy Overview**

Topics

A) Logging in to the portal

- B) 2,3 and 4 Year Old Funding
- Submitting Adjustments
- Ad Hoc 30 Hours Eligibility Checks

C) Help and Advice

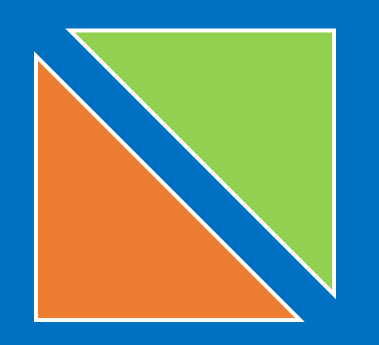

# Submitting Adjustments

Amendments and children who have started after the cut off date

#### 2 Year Old Funding – Submitting Adjustments

To add children who have started after the submission cut-off date, or to make other amendments, an **Adjustment** will need to be made.

- Click the Funding tab
- Click the Adjustments tab
- Select the appropriate Term and Funding Type (if not already selected)

|                                                                                                  | Organisation: Hester's Kiddicare                     |
|--------------------------------------------------------------------------------------------------|------------------------------------------------------|
|                                                                                                  | Provider: Hester's Day Care Nursery (LA Day Nursery) |
|                                                                                                  |                                                      |
| Home Forms Funding                                                                               |                                                      |
| Summany Estimator Actuals Adjustment                                                             | e Elici vility Chacker, Registered Interacts         |
| Summary Estimates Actuals Adjustmen                                                              | rs Englonity Checker Registered Interests            |
|                                                                                                  |                                                      |
|                                                                                                  |                                                      |
| Select Year and Term                                                                             |                                                      |
| Select Year and Term                                                                             |                                                      |
| Select Year and Term                                                                             |                                                      |
| Select Year and Term                                                                             |                                                      |
| Select Year and Term<br>20/21<br>Spring Term<br>Submission Period:<br>01-Jan-2021 to 03-Feb-2021 |                                                      |
| Select Year and Term<br>20/21<br>Spring Term<br>Submission Period:<br>01-Jan-2021 to 03-Feb-2021 |                                                      |

| Home Forms Funding<br>Summary Estimates Actuals Ad              | <b>justments</b> Eli | igibility C | hecker Registered Interests | In this exa | ample 2   |          |
|-----------------------------------------------------------------|----------------------|-------------|-----------------------------|-------------|-----------|----------|
| Adjustments Head Cour                                           | nt Records           | s for 2     | 0/21 - Autumn Term          |             | unung     |          |
| 20/21                                                           |                      |             |                             | has been s  | selected  |          |
| Spring Term Submission Period:                                  |                      | Fu          | anding Type                 | Process     | Processed | Editable |
| )1-Jan-2021 to 03-Feb-2021                                      |                      | s 2         | Year Old Funding            | ~           | ~         |          |
| Autumn Term<br>Submission Period:<br>16-Oct-2020 to 31-Dec-2020 | 0                    | ø* 3        | & 4 Year Old                | *           | ~         |          |

#### 2 Year Old Funding – Submitting Adjustments continued

- You have 3 options for making adjustments:
  - Click on Enter EY Voucher and follow the process described previously (page 19) to retrieve the child's details.
  - Or click on the name of an existing child and adjust the details accordingly
  - Or click the **Add Child** button to begin adding all of the child's details.

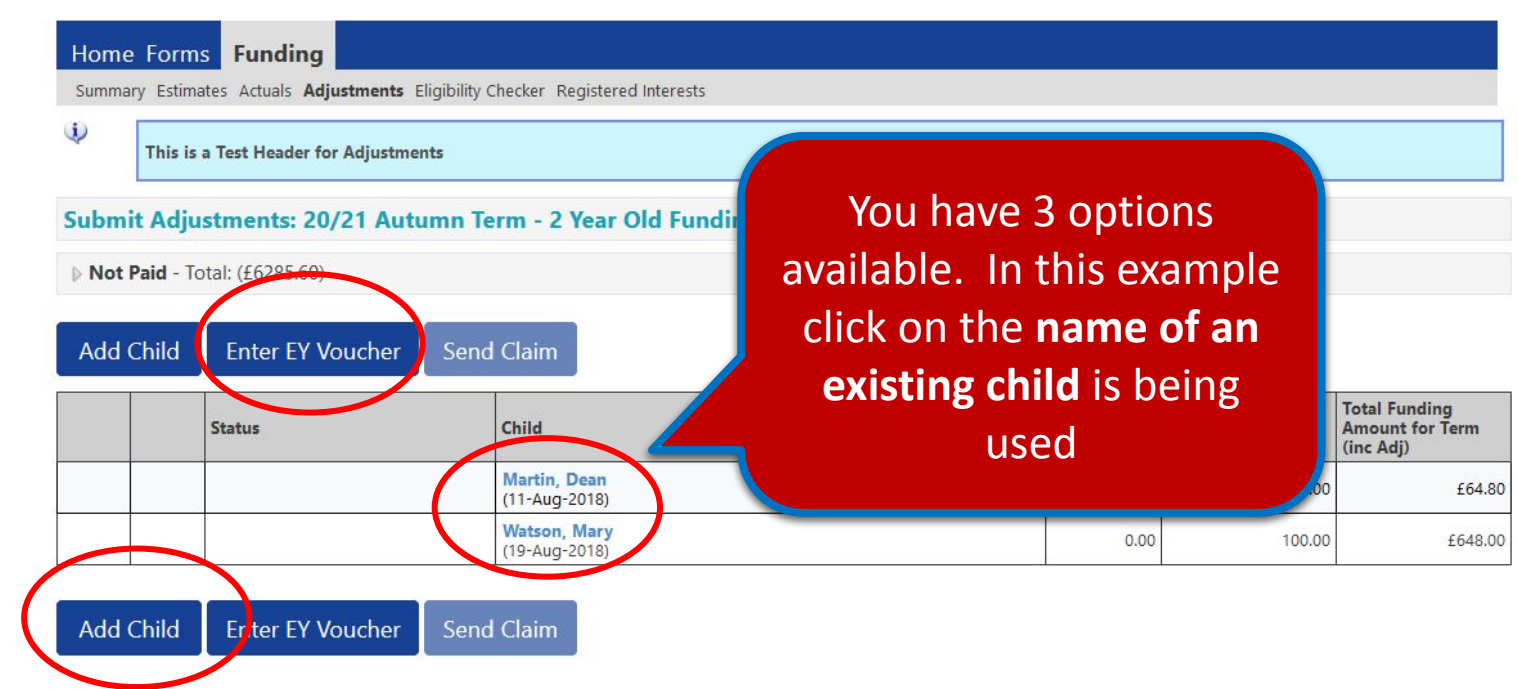

#### 2 Year Old Funding – Submitting Adjustments continued

- After selecting your required option and either adding or amending the details, click the **Pending Adjustment** tab
- From the Number of Hours drop-down list, select More Hours to add a positive adjustment or Less Hours to add a negative adjustment to the Universal Hours
- Enter the Number of Hours. <u>Note</u>: enter whole numbers only, you are not required to use – or +
- Provide a relevant succinct **Reason** into the free text field to support the adjustment
- When ready click the **Save** button at the bottom of the screen

| Summary Child Details Parent / Carer Details Funding Details Pending Adjustment Notes                                                                                                    |                                                                     |
|----------------------------------------------------------------------------------------------------|---------------------------------------------------------------------|
| Please ensure, if adding hours that you submit the total number of hours you a overclaimed, ensure you reduce the claim by the total hours you are reducing   Universal Pending Adjustment   Number of Hours   More Hours    7   Reason (500 characters)   Correct hours submitted from initial submission | Click the drop down fiel<br>and enter the Number of<br>Hours i.e. 7 |
|                                                                                                    | Type a reason                                                       |
| Maximum Values Allowed:                                                                                                    |                                                                     |

#### 2 Year Old Funding – Submitting Adjustments continued

The system will validate your entries and pending any errors, return you to the main Adjustment page, where you can view your amendment

• Once all adjustments have been added, click Send Claim

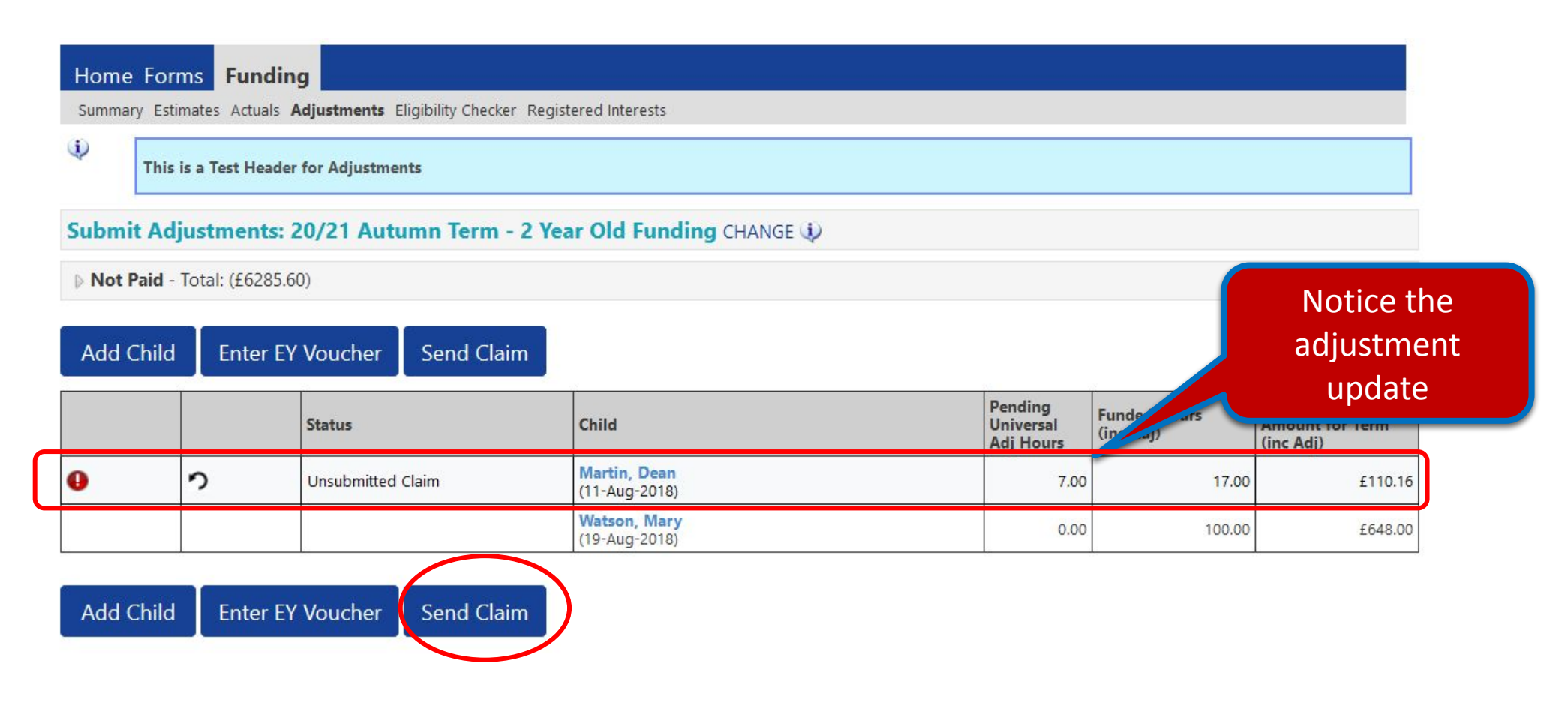

#### 2 Year Old Funding – Submitting Adjustments continued

The Submission Successful banner appears:

| Home I   | Forms Fun               | ding                                       |                               |                                   |                           |                                               |
|----------|-------------------------|--------------------------------------------|-------------------------------|-----------------------------------|---------------------------|-----------------------------------------------|
| Summary  | Estimates Actu          | als <b>Adjustments</b> Eligibility Checker | Registered Interests          |                                   |                           |                                               |
|          | upmission Succ          | esstul                                     |                               |                                   |                           |                                               |
| T        | This is a Test He       | eader for Adjustments                      |                               |                                   |                           |                                               |
| Submit   | Adjustmen               | ts: 20/21 Autumn Term - 2                  | 2 Year Old Funding CHANGE 🤃   |                                   |                           |                                               |
| ▷ Not Pa | <b>id</b> - Total: (£62 | 85.60)                                     |                               |                                   |                           |                                               |
| Add Ch   | nild Ente               | r EY Voucher Send Claim                    |                               |                                   |                           |                                               |
|          |                         | Status                                     | Child                         | Pending<br>Universal<br>Adj Hours | Funded Hours<br>(inc Adj) | Total Funding<br>Amount for Term<br>(inc Adj) |
| 0        | <b>っ</b>                | Awaiting LA Download                       | Martin, Dean<br>(11-Aug-2018) | 7.00                              | 17.00                     | £11                                           |
|          |                         |                                            | Watson, Mary<br>(19-Aug-2018) | 0.00                              | 100.00                    | £64                                           |

#### 2 Year Old Funding - Submitting Adjustments continued

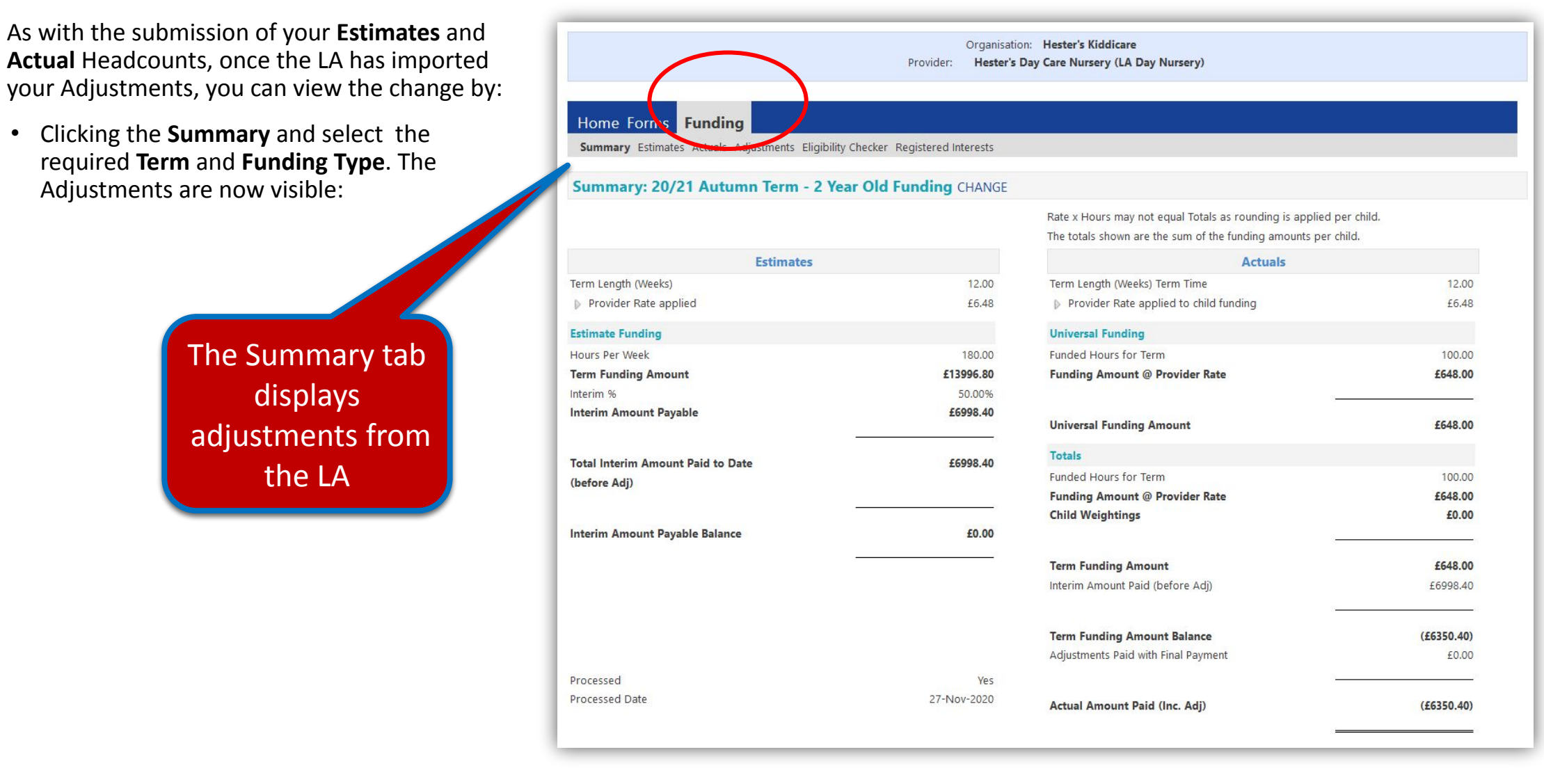

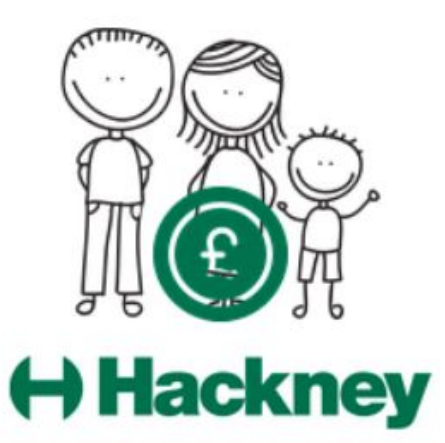

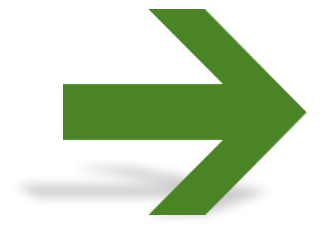

Contact: For general help, assistance and enquiries please email freechildcare@hackney.gov.uk

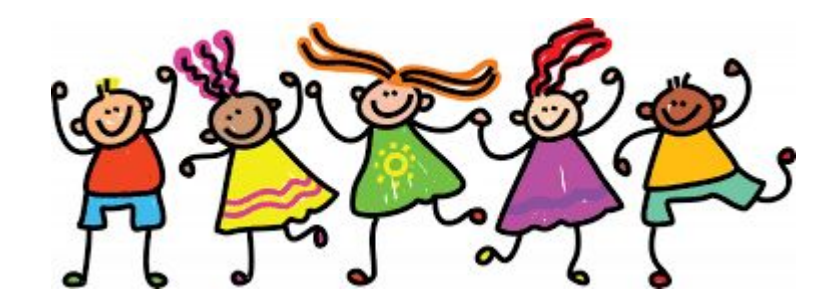